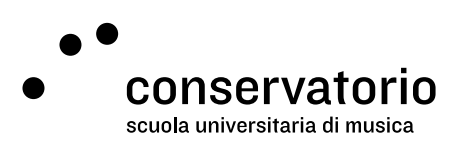

Zoom

## Access with SUPSI credentials

Website supsi.zoom.us

Access account Windows SUPSI

Contact person <u>hernando.florez@conservatorio.ch</u>

Last update 24.11.2020

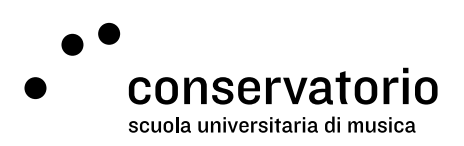

## Instructions

It is possible to log into Zoom with your Windows SUPSI credentials by following one of these simple steps:

- 1. Navigating to **<u>supsi.zoom.us</u>** from a browser window and following the on-screen instructions
- 2. Opening the Zoom app and logging in as indicated below

Open the Zoom app and click on "Sign in with SSO"

| 0                  | Zoom Cloud Meetings   |         |    |                  |              | -        | ×    |
|--------------------|-----------------------|---------|----|------------------|--------------|----------|------|
|                    | Sign In               |         | 1  |                  |              |          |      |
|                    | Enter your email      | a       |    | Sign In with SSO |              |          |      |
|                    | Enter your password   | Forgati | or | G                | Sign In with | 1 Google |      |
|                    | C Keep me signed in   | Sign In |    | f                | Sign In with | Facebook |      |
|                    |                       |         |    |                  |              |          |      |
|                    | < Back                |         |    |                  |              | Sign Up  | free |
| Type the SUPSI dom | nain and click "Conti | nue"    |    |                  |              |          |      |
| Zoom Cloud Meeting | 5                     |         |    |                  | 877          |          | ×    |
|                    |                       |         |    |                  |              |          |      |
| S                  | ign In with S         | so      |    |                  |              |          |      |

## Company Domain .zoom.us 1 do not know the company domain Continue

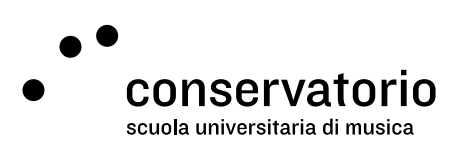

A new browser window will be opened (Chrome, Firefox, Safari, etc.). Log in using your Windows SUPSI credentials.

| SUPSI                                        |
|----------------------------------------------|
| Sign in                                      |
| pomeone@example.com                          |
| Sign in<br>Azure Multi-Factor Authentication |

If you log in successfully, you'll be able to use Zoom without the standard restrictions.